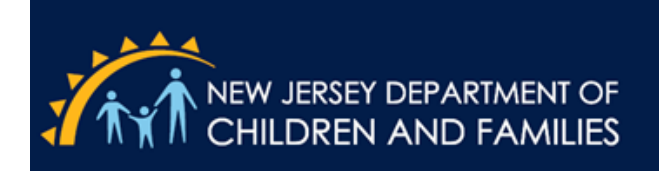

## How to Create a PDF of Your Scorecard

1. **Access Your Scorecard**: Begin by navigating to the webpage or application where your scorecard is displayed.

| Explore / Office of Monitoring (OOM) / CMO Monitoring Scorecard |
|-----------------------------------------------------------------|
| CMO Monitoring Scorecard 🔅 🛈 …<br>Owner Tracy Newell            |
| New 🔻 Select All                                                |
| Name                                                            |
| □ ☆ <u>Alert Tools</u>                                          |
| □ ☆ B CMO Monitoring Scorecard                                  |
| CMO Monitoring Scorecard Statewide                              |
|                                                                 |
|                                                                 |
|                                                                 |
|                                                                 |

2. **Find the PDF Button**: Look for the red PDF button, typically located in the top right corner of the scorecard interface.

|                | Device Layouts 🖯 Dat            | a Sources 🛛 Q 📑 🕜 🗘 M              |
|----------------|---------------------------------|------------------------------------|
|                | 🗹 Subscri                       | ptions   🖓 🖓 🕶 🗍 端 Share           |
|                |                                 |                                    |
|                | Click for Site Level Scores     | Click for Provider Level Breakdown |
|                | Eligible Cases by Provider/Site | Provider/Site Score                |
|                | 30                              | 0.57                               |
|                | 31                              | 0.65                               |
|                | _                               | 1.00                               |
| onal Standards | 6                               | 2.00                               |
| onal Standards | 31                              | 0.84                               |

- 3. **Customize Your PDF**: Click the PDF button to open an options menu. Here, you can tailor your PDF by:
  - Selecting specific pages to include.
  - Choosing the paper size.
  - Setting the orientation (portrait or landscape). Adjust these settings to meet your needs.

| 0.61         |             | э. <u>т</u> . | Cer |
|--------------|-------------|---------------|-----|
| Download PDF |             | Х             | Juh |
| Include      |             |               | ١dr |
| This View    |             | •             | les |
| Scaling      |             |               | Ser |
| Automatic    |             | •             | all |
| Page Size    | Orientation |               | Jnc |
| Letter 👻     | Portrait    | •             | ٨dc |
|              | Download    |               | Bur |
|              | Download    |               | loc |
| 0.95         |             |               |     |

- 4. Download Your PDF: Once you've made your selections, click the download button to generate the PDF file.
- 5. Locate Your Downloaded PDF: Check your device's downloads folder to find and open the newly created PDF file of your scorecard.